## Step 01. 스마트폰에 '구글 OTP' 앱을 설치합니다. (Install 'Google OTP' App.)

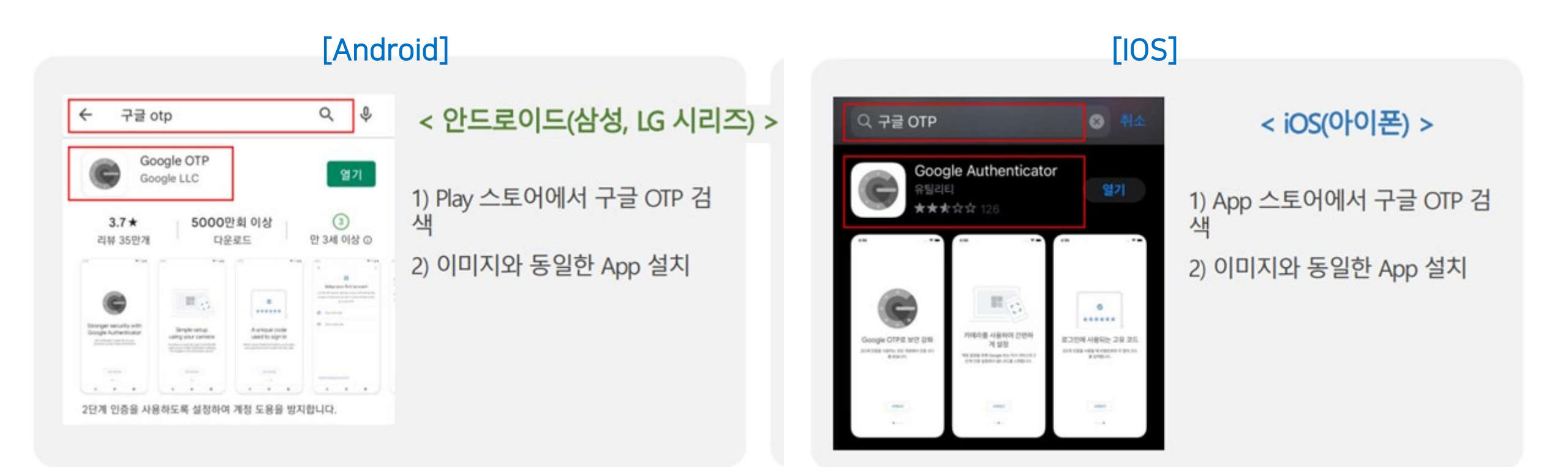

## Step 02. PC화면에서 구글 OTP 인증하기 버튼을 클릭합니다. (Press Google OTP Authentication)

Step 03. 등록 버튼을 클릭합니다. (Press Regist Button)

| STRUNING                                                                                                    | 인증번호 확인(Identify Authentication)                            |
|----------------------------------------------------------------------------------------------------|-------------------------------------------------------------|
|                                                                                                    | 계정명(Account) YONSEI_ERP_Z2000851 등록(Regist)                 |
| 이즈바시 서태 아                                                                                                    | 인증번호<br>(Authentication No.) 전송(Send)                       |
| 신승승객 선택 한다                                                                                                    | ※ 계속 OTP 인증 실패 할 경우<br>OTP 인증키 재발급, QR코드 등록 후 사용바랍니다.       |
| 공동인증서 인증은 <b>교육부 서비스</b> 로, 휴대폰 본인인증은 NICE 신용                                                                                                    | 닫기(Close)                                                   |
| The authentication of official certificate will be serviced by the Ministry of Education and Science, an NICE Information Service Co., Ltd.                                                 | nd the verification of mobile identity will be processed by |
| 1 중 구글OTP 휴대폰본인인종<br>Google OTP Mobile Authentication                                                                                                    | · 공동인증서 본인인증<br>· Certificate Verification                  |
| 인증하기 > 인증하기 >                                                                                                    | <b>인증하기 →</b> · · · · · · · · · · · · · · · · · ·           |
| <ol> <li>안전행정부의 개인정보보호법 강화지침에 의하여 2014.11.20일 부터 시간강사의 경우도 본인인증을 시행하도록 정책이 변경되었습니다. 구글OTP인증, 휴대폰인증, 공동인증<br/>서인증 중 1가지 방법을 통하여 인증절차를 거치시기 바랍니다.</li> </ol>                                  |                                                             |
| 인증서 프로그램 설치에 문제가 있는 경우는 인증방식 선택 후 안내되는 내용에 따라서 Java를 최신버전으로 업데이트하시기 바라며, 제어판의 Java에서 보안 탭의 예외 사항 사이트 목록에 http://infra.yonsei.ac.kr 및 https://infra.yonsei.ac.kr 사이트를 추가한 후 다시 시도해 보시기 바랍니다. |                                                             |

## 구글 OTP 2차 인증(Google OTP 2FA)

Step 04. 스마트폰에서 구글OTP 앱을 실행 > 추가(+) > QR 코드 스캔 버튼을 클릭한 후 PC 화면의 QR코드 스캔합니다. Run the Google OTP app on your smartphone > Add (+) > Scan The QR Code of PC screen.

## Step 05. 6자리 인증번호를 넣고 전송을 클릭합니다. Inert Authentication No.(6 digits) and Click Send Button.

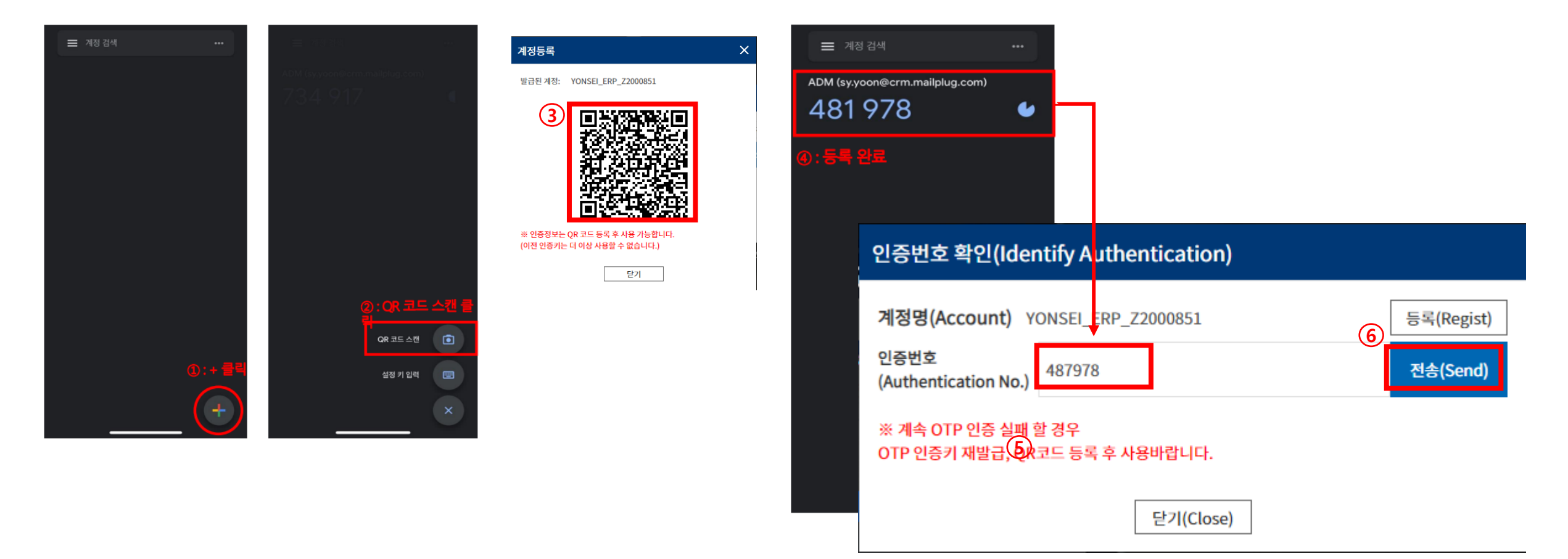